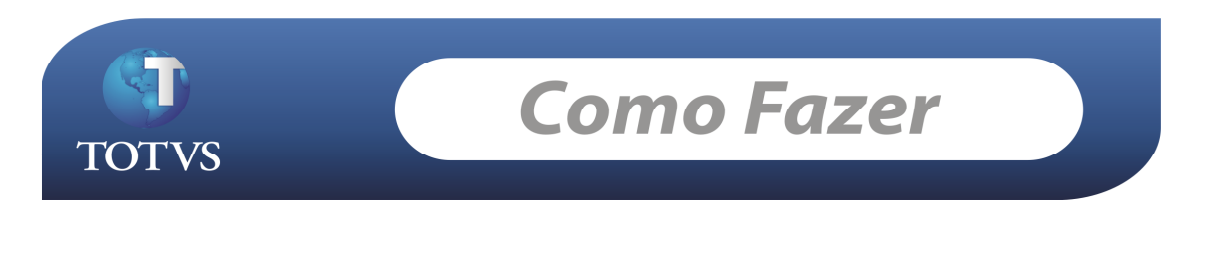

**Produto:** TOTVS Educacional **Processo:** Turma\Disciplina Gerencial

Versão: 11.50

## Turma\Disciplina Gerencial

O objetivo da "Turma\disciplina Gerencial" é reduzir o custo com professores alocados em turma\disciplinas com poucos alunos matriculados, possibilitando ao cliente agrupar turmas\disciplinas "relacionadas" a uma única turma\disciplina gerencial. Para isso, as turma\disciplinas devem ter o mesmo turno, etapa de nota, falta, avaliação, horário, plano de aula e etc.

# Como fazer...

## Acesse: Currículo e Oferta / Oferta / Turmas\Disciplinas

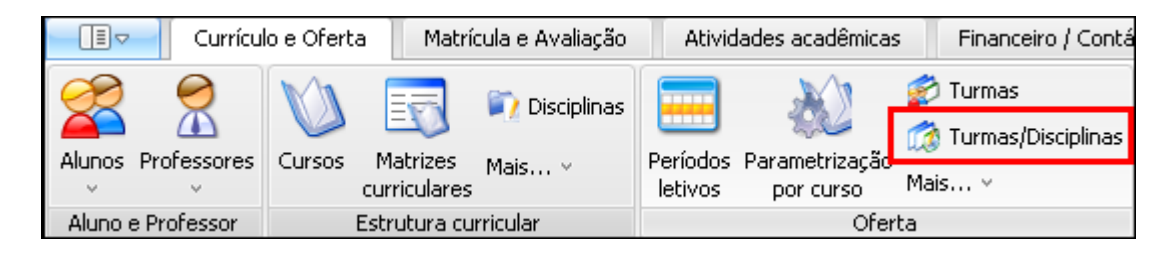

Edite o registro no cadastro de turma/disciplina e marque o parâmetro na tela, chamado "Turma/disciplina gerencial" e salve a alteração.

| Centro de custo:                                            |  |
|-------------------------------------------------------------|--|
| Fórmula para cálculo de médias / aprovação:                 |  |
| Campus:                                                     |  |
| 🗌 Adicional 👘 Adici <u>onal noturno 🔽 <b>Ativa</b></u>      |  |
| Exibe na matrícula do portal 🛛 🗹 Turma/disciplina gerencial |  |

**Lembrando:** Para que uma turma/disciplina possa se tornar "gerencial", não deve haver nenhum aluno matriculado na mesma, e essa não esteja sendo gerenciada por outra turma/disciplina.

Ao marcar uma turma/disciplina como gerencial e salvar o registro, será habilitado um anexo chamado "Turma/Disciplina Gerenciada", conforme mostra a figura abaixo:

| 🕒 Anexos 🕞 🗞 Processos 🕓    | - |
|-----------------------------|---|
| 🍜 Fluxo de atendimentos     | • |
| 🚧 ged                       | • |
| 🚹 Gráficos                  | • |
| 🥂 Consultas SQL             | • |
| 📃 Relatórios                | • |
| 💡 Мара                      | • |
| Professores                 |   |
| Horários                    |   |
| Etapas                      |   |
| Avaliações                  |   |
| Plano de aula               |   |
| Subturmas                   |   |
| Turma/Disciplina Gerenciada |   |
| Fechar Anexo                |   |
| Fechar Todos os Anexos      |   |

Este anexo irá armazenar todas as turma/disciplinas que estão sendo "gerenciadas" pela turma/disciplina gerencial.

### Como associar turma/disciplina a uma turma/disciplina gerencial:

### 1. Pelo anexo "Turma/Disciplina Gerenciada":

Clique em novo, informe os dados: Filial, Nível de ensino, Período letivo, Turma e Turma/disciplina, conforme figuras abaixo:

| Anexos                                                  |     | ×  |
|---------------------------------------------------------|-----|----|
| Turma/Disciplina Gerenciada                             |     |    |
| 🗋 🔐 🗙 💋   H 🔺 🕨 H   🗛 o/c 🔠   🖗 + 🚑   🆠 🔸               | Ŷ   | ,  |
| Layout: Padrão 🗸 📑 📑 📑 💽 🖓 🕋 📼 🗷 🔗 💼 🕇 🛄 🖬              |     | Ŧ  |
| Arraste aqui o cabeçalho de uma coluna para agrupar     |     |    |
| [x] Código Código Gerenciada Cód. Turma Cód. Disciplina | Nor | ne |

| Turma Disciplina Gerenciada: <novo></novo>                             | x |
|------------------------------------------------------------------------|---|
| 🗋 🗙 💋 🔣 🖌 🔸 🕨 🎆 0/0 💷 Anexos 🕞 🎯 Mashups 🕞                             |   |
| Identificação                                                          |   |
| Filial:       1     Filial Belo Horizonte                              |   |
| Nível de ensino:<br>1 Ensino Superior                                  |   |
| Período letivo:         Cód. Turma:           2011/2          TPD00005 |   |
| Cód. Disciplina: Turma/Disciplina:<br>A049-1 <u>SOCIOLOGIA</u>         |   |
| <u>O</u> K <u>C</u> ancelar <u>S</u> alvar                             |   |

2. Pelo processo "Associar turma/disciplina como gerenciadas":

Acesse: Atividades Acadêmicas / Assistentes / Associar turma/disciplina como gerenciadas

| Atividades acadêmicas              |                        | Financeiro / Con                 | tábil Co                         | nfigurações                    | Cus    | tomização                                                                               | Gestão                                                                                                    | Ambiente                              | 🧕 🗊 🔹          |
|------------------------------------|------------------------|----------------------------------|----------------------------------|--------------------------------|--------|-----------------------------------------------------------------------------------------|----------------------------------------------------------------------------------------------------|---------------------------------------|----------------|
| Reserva de recurso<br>e instalação | Alocação<br>de salas + | ks Solicitações<br>Configurações | ←<br>Certificados/<br>Diplomas + | Livro<br>Competência<br>Mais • | Assist | entes                                                                                   |                                                                                                    |                                       | тот            |
| Infra-estrutu                      | ra                     | CRM                              | Certificad                       | o / Diploma                    |        | Importação                                                                              | de fotos                                                                                                    |                                       |                |
|                                    |                        |                                  |                                  |                                |        | Atualização<br>Cadastrar o<br>Cadastro de<br>Inclusão de<br>Atualização<br>Associar tur | de irmãos<br>corrências para<br>turma e turma<br>disciplinas em I<br>de etapas<br><mark>ma/disciplina c</mark> i | a os alunos<br>a/disciplina<br>surmas |                |
|                                    |                        |                                  |                                  |                                |        | Geração de<br>Preparação<br>Importação                                                  | arquivo ENADE<br>do arquivo par<br>de dados do C                                                                 | E<br>ra o Censo do Er<br>enso Escolar | nsino Superior |

| Ao acessar o | processo, informe o | período letivo e a | a turma/disciplina     | gerencial: |
|--------------|---------------------|--------------------|------------------------|------------|
|              |                     |                    | i curriu, aiscipinia j | Bereneiun  |

| Associar turma<br>Turma/discipli | a/disciplinas como gerenciadas                                                             | •       |
|----------------------------------|--------------------------------------------------------------------------------------------|---------|
| Selecione a tr                   | urma/disciplina gerencial                                                                  | TOTVS   |
|                                  | Período letivo:<br>2011/2 2011/2<br>Turma/Disciplina:<br>978 <u>GESTÃO DE CONHECIMENTO</u> |         |
| Opções                           | < <u>⊻oltar</u> Avança <u>r</u> > ⊆                                                        | ancelar |

No segundo passo do processo, temos 3 possibilidades para selecionar turma/disciplina a ser gerenciada:

# 1. Turma/Disciplina:

| Associar turma/disciplinas como gerenciadas         |                                                                                                    |          |  |  |  |  |  |
|-----------------------------------------------------|----------------------------------------------------------------------------------------------------|----------|--|--|--|--|--|
| Associação de turr                                  | na/disciplina<br>(disciplinas que serão associadas a turma/disciplina gerencial                                                                                |          |  |  |  |  |  |
| Solociono as carina                                 | yansepiintas que sol de associadas a carmayansepiinta gerenciam                                                                                                | TOTVS    |  |  |  |  |  |
| Turma/Disciplina                                    | Matriz aplicada Consulta SQL                                                                                                    |          |  |  |  |  |  |
| Filial:<br>1<br>Nível<br>1<br>Perío<br>2011<br>Cód. | Filial Belo Horizonte          de ensino:          Ensino Superior          do letivo:       Cód. Turma:         12          Disciplina:          11       975 |          |  |  |  |  |  |
| Opções                                              | A<br>                                                                                                    | dicionar |  |  |  |  |  |

Informe a turma/disciplina desejada e depois clique no botão "Adicionar", o sistema irá incluir essa turma/disciplina na lista a ser associada. Conforme figura abaixo:

| 0   | Associar turma/disciplinas como gerenciadas                                                                 |     |          |            |            |                  |                   |          |  |
|-----|----------------------------------------------------------------------------------------------------|-----|----------|------------|------------|------------------|-------------------|----------|--|
|     | Turma/disciplina selecionadas<br>As turma/disciplinas abaixo serão associadas a turma/disciplina gerencial. |     |          |            |            |                  |                   |          |  |
| Ari | Arraste aqui o cabeçalho de uma coluna para agrupar                                                         |     |          |            |            |                  |                   |          |  |
|     | [x]                                                                                                    | Id. | Turma    | Disciplina | Nome       |                  |                   |          |  |
| Þ   |                                                                                                    | 975 | TPD00005 | A049-1     | SOCIOLOGIA |                  |                   |          |  |
|     |                                                                                                    |     |          |            |            |                  |                   |          |  |
|     | 0                                                                                                    |     |          |            |            |                  |                   |          |  |
|     |                                                                                                    |     |          |            |            |                  |                   | Remover  |  |
|     | Ορςõe                                                                                                    | es  |          |            |            | < <u>V</u> oltar | Avança <u>r</u> > | Cancelar |  |

**Lembrete**: Caso queira adicionar mais turma/disciplina, basta clicar no botão "< Voltar" e repetir o processo.

# 2. Matriz Aplicada:

| Associar turma/disciplinas como gerenciadas                                       |                    |
|-----------------------------------------------------------------------------------|--------------------|
| Associação de turma/disciplina                                                    |                    |
| Selecione as turma/disciplinas que serão associadas a turma/disciplina gerencial. | TOTVS              |
| Turma/Disciplina Matriz aplicada Consulta SQL                                     |                    |
| Filial: Nível de ensino:                                                          |                    |
| 1 Filial Belo Horizonte 1 Ensino Superior                                         |                    |
| Período letivo:                                                                   |                    |
| 2011/2                                                                            |                    |
| Matriz aplicada                                                                   | )                  |
| Curso: Habilitação:                                                               |                    |
| TPD TECNOLOGIA EM PROCESSAMENTO HAB-TPD HABILITAÇÃO TPD                           |                    |
| Matriz curricular: Turno                                                          |                    |
| MTZ-TPD MATRIZ TPD MANH                                                           | Δ                  |
|                                                                                   |                    |
|                                                                                   | Adicionar          |
| Opções <a><br/> <li>✓oltar Avançar</li></a>                                       | > <u>C</u> ancelar |

Informe a matriz aplicada desejada e depois clique no botão "Adicionar", o sistema irá incluir todas as turma/disciplinas na lista a ser associada. Conforme figura abaixo:

| Associar turma/disciplinas como gerenciadas |                                                                                                    |             |                      |              |                         |  |  |  |  |
|---------------------------------------------|----------------------------------------------------------------------------------------------------|-------------|----------------------|--------------|-------------------------|--|--|--|--|
|                                             | Turma/disciplina selecionadas<br>As turma/disciplinas abaixo serão associadas a turma/disciplina gerencial. |             |                      |              |                         |  |  |  |  |
| An                                          | aste aq                                                                                                    | ui o cabeça | alho de uma coluna p | bara agrupar |                         |  |  |  |  |
|                                             | [×]                                                                                                    | Id.         | Turma                | Disciplina   | Nome                    |  |  |  |  |
| >                                           |                                                                                                    | 973         | TPD00005             | A001-1       | COMUNICAÇÃO E EXPRESSÃO |  |  |  |  |
|                                             |                                                                                                    | 974         | TPD00005             | A002-1       | MATEMÁTICA              |  |  |  |  |
|                                             |                                                                                                    | 975         | TPD00005             | A049-1       | SOCIOLOGIA              |  |  |  |  |
|                                             |                                                                                                    | 976         | TPD00005             | A127-1       | INGLÊS I                |  |  |  |  |
|                                             |                                                                                                    | 977         | TPD00005             | A144-1       | INFORMÁTICA             |  |  |  |  |
|                                             | 0                                                                                                    |             |                      |              |                         |  |  |  |  |
|                                             | Remover                                                                                                    |             |                      |              |                         |  |  |  |  |
|                                             | Opções <a>Voltar</a> Avançar > <a>Cancelar</a>                                                              |             |                      |              |                         |  |  |  |  |

Neste momento, podem existir várias turma/disciplinas da matriz aplicada selecionada e não necessariamente serão todas associadas à turma/disciplina gerencial. Para excluir alguma turma/disciplina da lista, basta marcar o registro "[X]" e clicar no botão "Remover". Conforme mostra a figura abaixo:

| ١  | 📵 Associar turma/disciplinas como gerenciadas |       |          |            |                                  |                    |  |  |
|----|-----------------------------------------------|-------|----------|------------|----------------------------------|--------------------|--|--|
|    | <b>Turma</b> /<br>As tu                       | TOTVS |          |            |                                  |                    |  |  |
| An | raste aq                                      |       |          |            |                                  |                    |  |  |
|    | [×]                                           | Id.   | Turma    | Disciplina | Nome                             |                    |  |  |
|    | •                                             | 973   | TPD00005 | A001-1     | COMUNICAÇÃO E EXPRESSÃO          |                    |  |  |
|    | ٩                                             | 974   | TPD00005 | A002-1     | MATEMÁTICA                       |                    |  |  |
| >  |                                               | 975   | TPD00005 | A049-1     | SOCIOLOGIA                       |                    |  |  |
|    | •                                             | 976   | TPD00005 | A127-1     | INGLÊS I                         |                    |  |  |
|    | ٩                                             | 977   | TPD00005 | A144-1     | INFORMÁTICA                      |                    |  |  |
|    |                                               |       |          |            |                                  |                    |  |  |
|    | 4                                             |       |          |            |                                  |                    |  |  |
|    | Remover                                       |       |          |            |                                  |                    |  |  |
|    | Ορςὄ                                          | es    |          |            | < <u>V</u> oltar Avança <u>r</u> | > <u>C</u> ancelar |  |  |

**Lembrete:** Essa funcionalidade de remover registros da lista que será associada como gerenciada, pode ser usado nos 3 tipos de filtros (Turma/disciplina, Matriz aplicada ou Consulta SQL).

### 3. Consulta SQL:

| Associar turma/disciplinas como gerenciadas |                                                                                   |      |                       |                   |           |  |
|---------------------------------------------|-----------------------------------------------------------------------------------|------|-----------------------|-------------------|-----------|--|
| Associação de turma/disciplina              |                                                                                   |      |                       |                   |           |  |
| Selecione as turma/disciplinas que s        | Selecione as turma/disciplinas que serão associadas a turma/disciplina gerencial. |      |                       |                   |           |  |
| Turma/Disciplina Matriz aplicad             | da Consulta SQ                                                                    | ir 🗋 |                       |                   |           |  |
|                                             |                                                                                   | Resu | ltado da consulta SQI | L:                |           |  |
| DOL GEREINE DOL FARA RETORINAR DI           |                                                                                   |      | CODCOLIGADA           | IDTURMADISC       | CODTURMA  |  |
| Nome                                        | Valor                                                                             | ►    | 1                     | 975               | TPD00005  |  |
| CODCOLIGADA                                 | 1                                                                                 |      |                       |                   |           |  |
| CODTURMA                                    | TPD00005                                                                          |      |                       |                   |           |  |
| CODDISC                                     | A049-1                                                                            |      |                       |                   |           |  |
|                                             |                                                                                   |      |                       |                   |           |  |
|                                             |                                                                                   |      |                       |                   |           |  |
|                                             |                                                                                   |      |                       |                   |           |  |
|                                             | Executar                                                                          | •    |                       |                   | Þ         |  |
|                                             |                                                                                   |      |                       |                   | Adicionar |  |
| Opções                                      |                                                                                   |      | < <u>V</u> oltar      | Avança <u>r</u> > | ⊆ancelar  |  |

Informe a consulta SQL, caso a mesma tenha parâmetros, informe-os na tabela abaixo da consulta. Depois clique no botão "Executar", caso sua consulta tenha retornado algum registro, o resultado será exibido na tabela ao lado, chamada "Resultado da consulta SQL". Depois basta clicar no botão "Adicionar", o sistema irá incluir todas as turma/disciplinas baseado no resultado da consulta SQL executada. Conforme figura abaixo:

| 0                | Associar turma/disciplinas como gerenciadas         |       |          |            |            |                  |                   |          |
|------------------|-----------------------------------------------------|-------|----------|------------|------------|------------------|-------------------|----------|
|                  | <b>Turma/</b><br>As tu                              | TOTVS |          |            |            |                  |                   |          |
| An               | Arraste aqui o cabeçalho de uma coluna para agrupar |       |          |            |            |                  |                   |          |
|                  | [×]                                                 | Id.   | Turma    | Disciplina | Nome       |                  |                   |          |
| $\left( \right)$ |                                                     | 975   | TPD00005 | A049-1     | SOCIOLOGIA |                  | )                 |          |
|                  |                                                     |       |          |            |            |                  |                   |          |
|                  | 0                                                   |       |          |            |            |                  |                   |          |
|                  | Remover                                             |       |          |            |            |                  |                   |          |
|                  | Ορςõe                                               | es    |          |            |            | < <u>V</u> oltar | Avança <u>r</u> > | Cancelar |

Depois de selecionar as turma/disciplinas que serão associadas à turma/disciplina gerencial, basta clicar no botão "Avançar" e executar o processo.

| Associar     | turma/disciplina             | is como gerenciac | las                                 |                                       |          |
|--------------|------------------------------|-------------------|-------------------------------------|---------------------------------------|----------|
| Execuçã      | o concluída                  |                   |                                     |                                       |          |
|              |                              |                   |                                     | T                                     | OTVS     |
|              | A execução o                 | lo processo foi c | oncluída com sucesso.               |                                       |          |
| $\mathbf{v}$ | Solicitado em:<br>11/05/2011 | 14:18:32          | Iniciado em:<br>11/05/2011 14:18:33 | Finalizado em:<br>11/05/2011 14:18:34 |          |
| Logs         |                              |                   |                                     |                                       |          |
| Associação d | le turma disciplina          | Bloco de Notas    | Copiar                              |                                       |          |
|              |                              | Fim de proces     | samento.                            |                                       | <u> </u> |
|              |                              | Turma/discipl     | inas selecionadas: l                |                                       |          |
|              |                              | Iurma/discipi     | inas associadas: 1                  |                                       |          |
|              |                              |                   |                                     |                                       | <b>T</b> |
|              |                              | <b>∢</b>          |                                     |                                       |          |
|              |                              |                   |                                     | <u>E</u> echar                        |          |

Caso o processo tenha executado com sucesso, o mesmo irá informar a quantidade de turma/disciplina selecionada e as que foram associadas. Isso porque para realizar a associação, o sistema irá realizar várias validações necessárias, e caso uma delas não seja atendida, nenhuma turma/disciplina será associada.

### Lembrete: Será possível associar turma/disciplina a uma gerencial, somente quando:

- 1. Tenha o mesmo turno da turma/disciplina gerencial;
- 2. Que não esteja sendo gerenciada por outra turma/disciplina e não seja gerencial;
- 3. Tenha as mesmas etapas de nota e falta da turma/disciplina gerencial;
- 4. Tenha as mesmas avaliações da turma/disciplina gerencial;
- 5. Tenha os mesmos horários da turma/disciplina gerencial;
- 6. Tenha o mesmo plano de aula da turma/disciplina gerencial;
- 7. A soma dos alunos matriculados seja igual ou inferior ao total de vagas da turma/disciplina gerencial;
- 8. Tenha a mesma data inicial e final da turma/disciplina gerencial;
- 9. Tenha o mesmo tipo de nota (numérico ou conceitual) da turma/disciplina gerencial;

# Acesse: Currículo e Oferta / Oferta / Turmas\Disciplinas

Após associar as turma/disciplinas a uma gerencial, as mesmas podem ser visualizadas no anexo "Turma/Disciplina Gerenciada" da turma/disciplina gerencial. Conforme figura abaixo:

| Ar | Anexos 🕂 🗙                                          |        |                   |            |                 |                 |  |
|----|-----------------------------------------------------|--------|-------------------|------------|-----------------|-----------------|--|
| ſ  | Turma/Disciplina Gerenciada                         |        |                   |            |                 |                 |  |
|    | 🗋 🔐 🗙 💋 🚺 🔹 🕨 🙀 1/2 🛄 🍚 📲 🦠 🔹 😤 🗸                   |        |                   |            |                 |                 |  |
| L  | Layout: Padrão - 📴 📑 💽 🗛 😇 🗷 🔗 💶 - 🔲 🖃 🔳 🔳          |        |                   |            |                 |                 |  |
| ſ  | Arraste aqui o cabeçalho de uma coluna para agrupar |        |                   |            |                 |                 |  |
|    | [×]                                                 | Código | Código Gerenciada | Cód. Turma | Cód. Disciplina | Nome disciplina |  |
|    | 978 937 DIR00001 146-1 DIREITO COMERCIAL I          |        |                   |            |                 |                 |  |
|    |                                                     | 978    | 975               | TPD00005   | A049-1          | SOCIOLOGIA      |  |
|    |                                                     |        |                   |            |                 |                 |  |

Depois que as turma/disciplinas são associadas a uma gerencial, o controle de vaga será pela turma/disciplina gerencial.

#### Exemplo:

Na turma/disciplina **gerencial** abaixo, temos 1 aluno matriculado e o número máximo de alunos é 1.

| Turma Disciplina: 978 - TURGERENCIAL - A173-1                                                                                                    | ×                                                                                                    |
|----------------------------------------------------------------------------------------------------|----------------------------------------------------------------------------------------------------|
| 🗋 🗙 🛿 🛃 🚺 🔹 🕨 🕅 👫 12/12 🔍 Anexos 🔹 🏇 Processos 🔹                                                                                                    |                                                                                                    |
| Identificação Períodos de matrícula                                                                                                    |                                                                                                    |
| Matriz aplicada         2011/2          Cód. Turma:          TURGERENCIAL          Nome disciplina:          Turno:       Tipo da turma:         Cód. Disciplina:          Turno:       Tipo da turma:         MANHÃ | Duração da aula:     Número de       Custo médio:     Valor do cr       Data inicial:     02/05/2011       Data final:     30/05/2011       Número de aulas:     Número de aulas:      |
| Prédio/Vagas Prédio: Bloco: Sala: Capacidade / Cap. Max. Alunos matriculados: Nª mínimo de alunos: Vagas para calouros: Vagas para calouros: 0 0 0 0 0 0 0 0 0 0 0 0 0 0 0 0 0 0 0                                   | Centro de custo:<br>Fórmula para cálculo de médias / aprovação:<br>Campus:<br>Adicional Adicional noturno Ativa<br>Exibe na matrícula do portal Adicional noturna/disciplina gerencial |
|                                                                                                    | <u>0</u> K <u>C</u> ancelar <u>S</u> alvar                                                                                                    |

**Lembrando:** O campo "Alunos matriculados" de uma turma/disciplina gerencial é a soma das matriculas das suas turma/disciplinas gerenciadas, neste exemplo, a soma de matriculas das turma/disciplinas:

| An               | Anexos 4                                            |        |                   |            |                 |                 |  |  |
|------------------|-----------------------------------------------------|--------|-------------------|------------|-----------------|-----------------|--|--|
| $\left[ \right]$ | Turma/Disciplina Gerenciada                         |        |                   |            |                 |                 |  |  |
|                  | 🗋 🔐 🗙 💋 🕅 🔹 🕨 🙀 1/2 🛄 🎻 🗸 🎒 🦠 🗸 🔆                   |        |                   |            |                 |                 |  |  |
| La               | Layout: Padrão - 📴 📑 📑 📑 📑 📑 📑 📑 📑 📑                |        |                   |            |                 |                 |  |  |
| A                | Arraste aqui o cabeçalho de uma coluna para agrupar |        |                   |            |                 |                 |  |  |
|                  | [×]                                                 | Código | Código Gerenciada | Cód. Turma | Cód. Disciplina | Nome disciplina |  |  |
| >                | > D 978 937 DIR00001 146-1 DIREITO COMERCIAL I      |        |                   |            |                 |                 |  |  |
|                  | 978 975 TPD00005 A049-1 SOCIOLOGIA                  |        |                   |            |                 |                 |  |  |
|                  |                                                     |        |                   |            |                 |                 |  |  |

Neste exemplo, a turma/disciplina de código 937 (DIR00001 – 146-1) possui 1 aluno matriculado e a de código 975 (TPD00005 – A049-1) não possui nenhum aluno matriculado ainda.

Ao realizar a matricula de um aluno, na turma/disciplina gerenciada (TPD00005/A049-1), o sistema não irá permitir, visto que a turma/disciplina gerencial (TURGERENCIAL/A173-1) possui 1 vaga e já tem 1 aluno matriculado. Conforme figuras abaixo:

| Matricular aluno nas disciplinas |                                                                 |  |  |  |  |
|----------------------------------|-----------------------------------------------------------------|--|--|--|--|
| Matrícula no período letivo      |                                                                 |  |  |  |  |
| Informe aqui os                  | dados necessários para a matrícula do aluno no período letivo.  |  |  |  |  |
| R.A.:                            | Aluno:                                                          |  |  |  |  |
| ES-00255                         | WAGNER MARQUES COLETA                                           |  |  |  |  |
| Período letivo:<br>2011/2        | Matriz aplicada Curso: TPD TECNOLOGIA EM PROCESSAMENTO DE DADOS |  |  |  |  |
| Período:<br>1                    | Habilitação:<br>HAB-TPD HABILITAÇÃO TPD                         |  |  |  |  |
|                                  | Matriz curricular:     Turno:       MTZ-TPD     MATRIZ TPD      |  |  |  |  |
| Turma:<br>TPD00005               | Tipo de matrícula:       1       Matrícula                      |  |  |  |  |
| Situação atual:                  | Matriculado      11/05/2011                                     |  |  |  |  |
|                                  | Alterar situação de<br>matrícula no período<br>letivo           |  |  |  |  |
| Opções                           | < <u>V</u> oltar Avança <u>r</u> > <u>C</u> ancelar             |  |  |  |  |

|                                                                                                    | no nas disciplinas                                                                                                    |                                                                                                    |                                                                                       |                                                                   |                                                   |                 |  |
|----------------------------------------------------------------------------------------------------|----------------------------------------------------------------------------------------------------|----------------------------------------------------------------------------------------------------|---------------------------------------------------------------------------------------|-------------------------------------------------------------------|---------------------------------------------------|-----------------|--|
| Disciplinas da                                                                                                    | Disciplinas da matrícula do aluno                                                                                                    |                                                                                                    |                                                                                       |                                                                   |                                                   |                 |  |
| Selecione as disciplinas nas quais o aluno será matriculado e informe os dados adicionais para<br>a matrícula.                                                                                                    |                                                                                                    |                                                                                                    |                                                                                       |                                                                   |                                                   |                 |  |
| Sugestões de                                                                                                    | disciplinas                                                                                                    |                                                                                                    | Adicionar disciplinas Remover                                                         |                                                                   |                                                   |                 |  |
| [X] Código                                                                                                    | Disciplina                                                                                                    | Situação d                                                                                                    | e matrícula                                                                           | Tipo de matrío                                                    | sula                                              | Sub-turm        |  |
| A049-1                                                                                                    | SOCIOLOGIA                                                                                                    | Matriculado                                                                                                    |                                                                                       | Matrícula                                                         |                                                   |                 |  |
|                                                                                                    |                                                                                                    |                                                                                                    |                                                                                       |                                                                   |                                                   |                 |  |
|                                                                                                    |                                                                                                    |                                                                                                    |                                                                                       |                                                                   |                                                   |                 |  |
|                                                                                                    |                                                                                                    |                                                                                                    |                                                                                       |                                                                   |                                                   |                 |  |
|                                                                                                    |                                                                                                    |                                                                                                    |                                                                                       |                                                                   |                                                   |                 |  |
|                                                                                                    |                                                                                                    |                                                                                                    |                                                                                       |                                                                   |                                                   |                 |  |
|                                                                                                    |                                                                                                    |                                                                                                    |                                                                                       |                                                                   |                                                   |                 |  |
|                                                                                                    |                                                                                                    |                                                                                                    |                                                                                       |                                                                   |                                                   |                 |  |
|                                                                                                    |                                                                                                    |                                                                                                    |                                                                                       |                                                                   |                                                   |                 |  |
| •                                                                                                    |                                                                                                    |                                                                                                    |                                                                                       |                                                                   |                                                   | Þ               |  |
| 0.55%                                                                                                    |                                                                                                    |                                                                                                    | < Voltar                                                                              | Avancar >                                                         | Cancelar                                          | 1               |  |
| opções                                                                                                    |                                                                                                    |                                                                                                    | ( <u>v</u> oitai                                                                      | - Avança <u>i</u> v                                               |                                                   |                 |  |
|                                                                                                    |                                                                                                    |                                                                                                    |                                                                                       |                                                                   |                                                   |                 |  |
|                                                                                                    |                                                                                                    |                                                                                                    |                                                                                       |                                                                   |                                                   |                 |  |
| 🕥 Matricular alu                                                                                                    | no nas disciplinas                                                                                                    |                                                                                                    |                                                                                       |                                                                   |                                                   |                 |  |
| Matricular alu Problemas na                                                                                                    | no nas disciplinas<br>a matrícula do aluno nas o                                                                                                    | disciplinas                                                                                                    |                                                                                       |                                                                   |                                                   | D               |  |
| Matricular alu<br>Problemas na<br>Foram enco<br>estão listado                                                                                                    | no nas disciplinas<br>a matrícula do aluno nas o<br>ntrados alguns problemas para<br>os abaixo.                                                                                                    | <b>disciplinas</b><br>1 matricular o                                                                            | aluno nas discip                                                                      | linas. Estes probl                                                | emas TO                                           | D               |  |
| Matricular alu<br>Problemas na<br>Foram enco<br>estão listado                                                                                                    | no nas disciplinas<br>a matrícula do aluno nas o<br>ntrados alguns problemas para<br>os abaixo.                                                                                                    | disciplinas<br>1 matricular o                                                                                   | aluno nas discip                                                                      | linas. Estes probl                                                | emas<br><u>TO</u>                                 | D<br>TVS        |  |
| Matricular alu<br>Problemas na<br>Foram enco<br>estão listado<br>************************************                                                                                                    | no nas disciplinas<br>a matrícula do aluno nas o<br>ntrados alguns problemas para<br>os abaixo.                                                                                                    | disciplinas<br>matricular o                                                                                     | aluno nas discip                                                                      | linas. Estes probl                                                | emas<br>TO                                        | D<br>TVS        |  |
| <ul> <li>Matricular alu</li> <li>Problemas na<br/>Foram encou<br/>estão listado</li> <li>*******************</li> <li>Disciplina: A</li> <li>Não há vaga</li> </ul>                                                                                                    | no nas disciplinas<br>a matrícula do aluno nas o<br>ntrados alguns problemas para<br>os abaixo.<br>049-1 - SOCIOLOGIA<br>as na turma informada                                                                                                    | disciplinas<br>matricular o                                                                                     | aluno nas discip                                                                      | linas. Estes probl                                                | emas<br>TO                                        | D<br>TVS        |  |
| Matricular alu<br>Problemas na<br>Foram enco<br>estão listado<br>Disciplina: A<br>- Não há vaga<br>Turma/discipl                                                                                                    | no nas disciplinas<br>a matrícula do aluno nas d<br>ntrados alguns problemas para<br>os abaixo.<br>4049-1 - SOCIOLOGIA<br>as na turma informada<br>Lina GERENCIAL [Id.: 2                                                                                                    | disciplinas<br>matricular o                                                                                     | aluno nas discip<br>************                                                      | linas. Estes probl<br>************************************        | emas<br>TO                                        | D<br>TVS<br>*** |  |
| <ul> <li>Matricular alu</li> <li>Problemas na<br/>Foram enco<br/>estão listado</li> <li>*********************</li> <li>Disciplina: A</li> <li>Não há vaga</li> <li>Turma/discipl</li> <li>Número de vag</li> <li>Número de alu</li> </ul>                                                                                                    | no nas disciplinas<br>a matrícula do aluno nas d<br>ntrados alguns problemas para<br>os abaixo.<br>4049-1 - SOCIOLOGIA<br>as na turma informada<br>lina GERENCIAL [Id.:<br>jas : 1<br>mos matriculados : 1                                                                                                    | disciplinas<br>matricular o                                                                                     | aluno nas discip<br>***************<br>GERENCIAL/(                                    | linas. Estes probl                                                | emas<br>TO                                        | D<br>TVS        |  |
| <ul> <li>Matricular alu</li> <li>Problemas na<br/>Foram enco<br/>estão listado</li> <li>******************</li> <li>Disciplina: A</li> <li>Não há vaga</li> <li>Turma/discipl</li> <li>Número de vaga</li> <li>Número de alu</li> <li>Núm. de vagas</li> <li>Núm. calouros</li> </ul>                                                                                                    | no nas disciplinas<br>a matrícula do aluno nas o<br>ntrados alguns problemas para<br>os abaixo.<br>049-1 - SOCIOLOGIA<br>as na turma informada<br>lina GERENCIAL [Id.: :<br>gas : 1<br>mos matriculados : 1<br>s reservadas para cal<br>s matriculados : 1                                                                              | disciplinas<br>matricular o<br>*********<br>978]: TUF<br>ouros : C                                              | aluno nas discip<br>************                                                      | linas. Estes probl<br>************************************        |                                                   | D<br>TVS<br>*** |  |
| <ul> <li>Matricular alu</li> <li>Problemas na<br/>Foram enco<br/>estão listado</li> <li>Foram enco<br/>isciplina: A</li> <li>Não há vaga</li> <li>Turma/discipl</li> <li>Número de vaga</li> <li>Número de alu</li> <li>Núm. de vagas</li> <li>Núm. calouros</li> <li>Núm. máx. de</li> </ul>                                                                                                    | no nas disciplinas<br>a matrícula do aluno nas d<br>ntrados alguns problemas para<br>os abaixo.<br>A049-1 - SOCIOLOGIA<br>as na turma informada<br>Lina GERENCIAL [Id.: :<br>gas : 1<br>mos matriculados : 1<br>s reservadas para calus<br>s matriculados : 1<br>vagas para alunos de                                                   | disciplinas<br>matricular o<br>**********<br>)<br>978]: TUF<br>ouros : C<br>outros c                            | aluno nas discip                                                                      | linas. Estes probl                                                | emas<br>TO                                        |                 |  |
| <ul> <li>Matricular alu</li> <li>Problemas na<br/>Foram enco<br/>estão listado</li> <li>*******************</li> <li>Disciplina: A</li> <li>Não há vaga</li> <li>Turma/discipl</li> <li>Número de vag</li> <li>Número de vagas</li> <li>Núm. de vagas</li> <li>Núm. calouros</li> <li>Núm. máx. de</li> <li>Núm. de aluno</li> </ul>                                                                    | no nas disciplinas<br>a matrícula do aluno nas d<br>ntrados alguns problemas para<br>os abaixo.<br>A049-1 - SOCIOLOGIA<br>as na turma informada<br>Lina GERENCIAL [Id.: 5<br>jas : 1<br>mos matriculados : 1<br>s reservadas para calu<br>s matriculados : 1<br>vagas para alunos de<br>os de outros cursos m                           | disciplinas<br>matricular o<br>**********<br>978]: TUR<br>ouros : C<br>outros c<br>atriculad                    | aluno nas discip<br>***********<br>GERENCIAL/(<br>ursos :<br>los : 0                  | linas. Estes probl                                                | emas<br>TO                                        | D<br>TVS        |  |
| <ul> <li>Matricular alu</li> <li>Problemas na<br/>Foram enco<br/>estão listado</li> <li>Foram enco<br/>istão listado</li> <li>Não há vaga</li> <li>Não há vaga</li> <li>Turma/discipl</li> <li>Número de vaga</li> <li>Número de alu</li> <li>Núm. de vagas</li> <li>Núm. calouros</li> <li>Núm. de aluno</li> <li>Para fins de</li> </ul>                                                              | no nas disciplinas<br>a matrícula do aluno nas d<br>ntrados alguns problemas para<br>os abaixo.<br>4049-1 - SOCIOLOGIA<br>as na turma informada<br>Lina GERENCIAL [Id.: 1<br>jas : 1<br>mos matriculados : 1<br>s reservadas para cal<br>s matriculados : 1<br>vagas para alunos de<br>os de outros cursos m                            | disciplinas<br>matricular o<br>*********<br>978]: TUF<br>ouros : C<br>outros c<br>atriculad                     | aluno nas discip<br>*************<br>GERENCIAL/O<br>ursos :<br>los : O<br>sciplina. e | linas. Estes probl<br>***************<br>ESTÃO DE CO              | emas<br>TO                                        | D<br>TVS<br>*** |  |
| <ul> <li>Matricular alu</li> <li>Problemas na<br/>Foram enco<br/>estão listado</li> <li>Foram enco<br/>istão listado</li> <li>Não há vaga</li> <li>Não há vaga</li> <li>Turma/discipl</li> <li>Número de vaga</li> <li>Número de alu</li> <li>Núm. de vagas</li> <li>Núm. calouros</li> <li>Núm. máx. de</li> <li>Núm. de aluno</li> <li>Para fins de<br/>como CALOURO.</li> </ul>                      | no nas disciplinas<br>a matrícula do aluno nas d<br>ntrados alguns problemas para<br>os abaixo.<br>A049-1 - SOCIOLOGIA<br>as na turma informada<br>Lina GERENCIAL [Id.: :<br>gas : 1<br>mos matriculados : 1<br>s reservadas para calus<br>s matriculados : 1<br>vagas para alunos de<br>os de outros cursos ma                         | disciplinas<br>matricular o<br>**********<br>.)<br>978]: TUF<br>ouros : C<br>ouros : C<br>atriculad<br>Turma/Di | aluno nas discip<br>************************************                              | linas. Estes probl<br>**************<br>ESTÃO DE CO               | emas<br>TO<br>************<br>NHECIMENTO          | D<br>TVS<br>*** |  |
| <ul> <li>Matricular alu</li> <li>Problemas na<br/>Foram enco<br/>estão listado</li> <li>Foram enco<br/>isciplina: A</li> <li>Não há vaga</li> <li>Não há vaga</li> <li>Turma/discipl</li> <li>Número de vag</li> <li>Número de vagas</li> <li>Núm. de vagas</li> <li>Núm. calouros</li> <li>Núm. de aluno</li> <li>Para fins de<br/>como CALOURO.</li> </ul>                                            | no nas disciplinas<br>a matrícula do aluno nas d<br>ntrados alguns problemas para<br>os abaixo.<br>                                                                                                    | disciplinas<br>matricular o<br>**********<br>978]: TUF<br>ouros : C<br>outros c<br>atriculad<br>Turma/Di        | aluno nas discip<br>************<br>GERENCIAL/(<br>ursos :<br>los : 0<br>sciplina, e  | linas. Estes probl<br>************<br>ESTÃO DE CO<br>este aluno f | emas<br>TO<br>************<br>NHECIMENTO          | D<br>TVS<br>*** |  |
| <ul> <li>Matricular alu</li> <li>Problemas na<br/>Foram enco<br/>estão listado</li> <li>Foram enco<br/>istão listado</li> <li>Turma/disciplina: A</li> <li>Não há vagas</li> <li>Turma/disciplina: o de vagas</li> <li>Número de vagas</li> <li>Número de alu</li> <li>Núm. de vagas</li> <li>Núm. calouros</li> <li>Núm. de aluno</li> <li>Para fins de<br/>como CALOURO.</li> </ul>                   | no nas disciplinas<br>a matrícula do aluno nas d<br>ntrados alguns problemas para<br>os abaixo.<br>A049-1 - SOCIOLOGIA<br>as na turma informada<br>Lina GERENCIAL [Id.: 1<br>jas : 1<br>mos matriculados : 1<br>s reservadas para cal<br>s matriculados : 1<br>vagas para alunos de<br>os de outros cursos m<br>controle de vagas na    | disciplinas<br>matricular o<br>*********<br>978]: TUF<br>ouros : C<br>outros c<br>atriculad<br>Turma/Di         | aluno nas discip<br>***********<br>GERENCIAL/O<br>ursos :<br>os : 0<br>sciplina, e    | linas. Estes probl<br>************<br>ESTÃO DE CO                 | emas<br>TO<br>*********************************** | D<br>TVS<br>*** |  |
| <ul> <li>Matricular alu</li> <li>Problemas na<br/>Foram enco<br/>estão listado</li> <li>Foram enco<br/>estão listado</li> <li>Torna/disciplina: A</li> <li>Não há vagas</li> <li>Turma/disciplina: o vagas</li> <li>Número de alu</li> <li>Número de alu</li> <li>Número de alu</li> <li>Núm. de vagas</li> <li>Núm. calouros</li> <li>Núm. de aluno</li> <li>Para fins de<br/>como CALOURO.</li> </ul> | no nas disciplinas<br>a matrícula do aluno nas d<br>ntrados alguns problemas para<br>os abaixo.<br>A049-1 - SOCIOLOGIA<br>as na turma informada<br>Lina GERENCIAL [Id.: 1<br>gas : 1<br>mos matriculados : 1<br>s reservadas para calus<br>s matriculados : 1<br>vagas para alunos de<br>os de outros cursos ma<br>controle de vagas na | disciplinas<br>matricular o<br>**********<br>.)<br>978]: TUF<br>ouros : C<br>outros c<br>atriculad<br>Turma/Di  | aluno nas discip                                                                      | linas. Estes probl<br>**************<br>ÆSTÃO DE CO               | emas<br>TO                                        | Drvs<br>***     |  |

Ou seja, o controle de vagas foi realizado pela turma/disciplina gerencial.

### Novo parâmetro de sistema:

Foi criado um novo parâmetro no sistema para facilitar os processos de digitação, tais como: Nota, falta, avaliação, freqüência, plano de aula, etc.

| Assistente de Implantaç<br>Etapa 1 - Secretaria - P<br>O objetivo desta etapa é             | ão de Processos [Educacional » Secretaria]<br>a <b>râmetros gerais</b><br>é definir as características do funcionamento da Secretaria da instituiçi         | io.                                                                                                    |
|---------------------------------------------------------------------------------------------|----------------------------------------------------------------------------------------------------|----------------------------------------------------------------------------------------------------|
| <ul> <li>Geral</li> <li>Periodo letivo</li> <li>Notas/Falkas</li> <li>Relatórios</li> </ul> | Parămetros gerais                                                                                                    | Configuração de RA Calcular RA por: Calcular RA por: Curso Curso Nível de ensino Máscara de matrícula: ES-#### Último R.A.: 261 Curso Nível de ensino |
|                                                                                             | Informar disciplinas que não pertencem à matriz curricular no     Utilizar turma/disciplina gerencial na digitação de notas, falta     Processos Correlatos | Aproveitamento de estudos<br>s, avaliação, freqüência diária e plano de aula                                                                          |
| <u>I</u>                                                                                    | <u></u>                                                                                                    | : <u>Voltar</u> Avança <u>r</u> > <mark>✓</mark> <u>C</u> ancelar                                                                                     |

Ao marcar este parâmetro, o sistema terá os seguintes comportamentos:

 As telas de digitação ("Digitação de nota e falta" e "Digitação de freqüência diária") serão realizadas pela turma/disciplina gerencial. O sistema não irá permitir selecionar as turma/disciplinas gerenciadas, somente a turma/disciplinas gerencial.

Data de produção do documento: 01/06/2011 por Wagner Marques Coleta